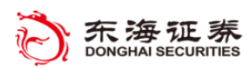

# 东海 Tradestation 系统

## 基本功能介绍

## 二、 下单栏与交易管理

东海证券量化小组编辑

(V2018.2.22)

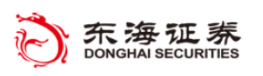

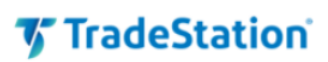

## 目录

| 1. | 下单   | .栏     |       | 3 |
|----|------|--------|-------|---|
|    | 1.1. | 了解下    | 下单栏   | 3 |
|    |      | 1.1.1. | 委托录入  | 3 |
|    |      | 1.1.2. | 委托提交  | 4 |
|    |      | 1.1.3. | 委托信息  | 4 |
|    | 1.2. | 下单默    | 默认选项  | 4 |
|    |      | 1.2.1. | 交易    | 5 |
|    |      | 1.2.2. | 验证与确认 | 5 |
|    |      | 1.2.3. | 杂项    | 5 |
| 2. | 交易   | 管理     | V     | 6 |
|    | 2.1. | 交易管    | 管理器   | 6 |
|    | 2.2. | 持仓栏    | ~     | 6 |
|    | 2.3. | 图形分    | 分析窗口  | 7 |
|    |      |        |       |   |

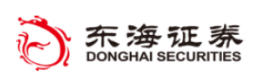

## 1. 下单栏

#### 1.1. 了解下单栏

"下单栏"是功能齐全、操作便捷的下单工具,您可使用它提交股票、期货和期权的所 有委托交易。"下单栏"的上方区域包含委托必要字段,您可以在此输入如代码、数量、委 托类型和期限等信息。输入必要的委托字段后,点击相应的下单按钮,即可发送相应的委托。

### 1.1.1. 委托录入

| 1.1.1. 安土求人                                                                                                    |                                                                                                    |
|----------------------------------------------------------------------------------------------------|----------------------------------------------------------------------------------------------------|
| 委托必要字段                                                                                                    |                                                                                                    |
| 中         販売         平安银行         救重         委托3           ▼         順後         000001.52         ▼         Q         #         1,000         ↓         P         Limit | 期限 服務 (単位) (本社) (本社) (本社) (本社) (本社) (本社) (本社) (本社                                                                                                    |
| IS0400         3000         1           买入         类出         买涉还券           ↓         买:12.47         现:12.50         类:12.50                                          | 0.010 13.890 11.370<br>■ 115507 116557 116557 11.370<br>■ 116557 116557 110000000000000000000000000000000000 |
|                                                                                                    |                                                                                                    |
| 平安银行<br>000001.SZ - Q                                                                                                    | 输入股票、期货或期权代码,使用"代码查找"按钮叠搜索代码。 注:请在代码后输入表示交易所的后缀,如 000001.SZ 表示"平安银行",000001.SH 表示"上证指数"。                                                                                                    |
| # ¥                                                                                                    | 使用此按钮将数量从股数或合约数 (#) 更改为金额 (¥)。                                                                                                    |
| 数里<br>3,000                                                                                                    | 委托的股数或合约数。如果使用货币 (¥),则需输入金额 (元)。使用 按钮逐渐提高或降低数量。                                                                                                    |
| Ρ                                                                                                    | (P表示持仓)点击后使用代码当前持仓数量填入"数量"<br>框内。                                                                                                    |
| 限价                                                                                                    | 限价委托与限价止损委托的限价。                                                                                                    |
| 自动                                                                                                    | 自动将价格设定为进入、提高或降低价位等设置。                                                                                                    |
| <u>止损价</u> 】                                                                                                    | 限价止损委托与市价止损委托的止损价格。(一期不适用)                                                                                                    |
| 委托类型<br>Limit 限化 ▼                                                                                                    | 选择委托类型,两个基本委托类型为:限价、市价。                                                                                                    |
| 期限<br>Auto 自动                                                                                                    | 您的委托在市场中保持有效的期限。                                                                                                    |
| 账号。<br>6660000003101   ▼                                                                                                    | 选择发送委托的账号。                                                                                                    |

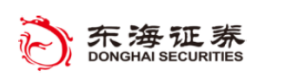

### 1.1.2. 委托提交

#### 委托提交按钮

| ₽<br>▼ | 股票 | 平安银行<br>000001.SZ | 数里<br>• Q # 1,000 | 委托类<br>● ♀ Limit 『 | 型 期限<br>版 <b>·</b> Auto 自动 | •      | 限价     | 止损价<br>1111 - 正损价 | (1) 自动 | 账号。<br>0510000058501 | •  |
|--------|----|-------------------|-------------------|--------------------|----------------------------|--------|--------|-------------------|--------|----------------------|----|
| 1      |    | 8281600           | 0 1               |                    | 0.010                      | 13.260 | 10.850 |                   |        |                      |    |
|        |    | 买入                | 卖出                | 买券还券               | 融券卖出                       | 担保品买入  |        |                   | 备用单    | ▼ 撤单 ▼               | 操作 |
| 8      |    | ↓ 买:12.04         | 现:12.04           | 卖:12.05 <          | 」连接〉头时: 连接                 | 全交易服务器 |        |                   |        |                      |    |

| 买入 卖出 | 根据不同的账号和资产类别将显示相应的委托按钮。                       |
|-------|-----------------------------------------------|
| 备用单   | 在交易管理器中预先设置委托以供稍后使用,在交易管理<br>器的"备用单"选项卡中进行管理。 |
| 撤单 ▼  | 显示的下拉列表将允许您撤销委托,还可用于查看所有未<br>结委托。             |
| 操作    | 打开融资融券界面。                                     |

## 1.1.3. 委托信息

市场与委托信息

| . 무 ( | 股票 | 平安银行      | 数重        |            | <u> 我到 其</u> | 眼       |          | <u>限价</u> | 止损价  |      | 账号    | •         |   |    |
|-------|----|-----------|-----------|------------|--------------|---------|----------|-----------|------|------|-------|-----------|---|----|
| -     | 期貨 | 000001.SZ | - Q # 1,0 | 00 📫 P Lim | it限f 🝷 🔺     | luto 自动 | <b>•</b> |           | 🗧 自动 | : 自动 | 05100 | 000005850 | 1 | -  |
| 8     |    | 8281600   | 0         | 1          | 0.010        |         | 13.260   | 10.850    |      |      |       |           |   |    |
| ł     |    | 买入        | 卖出        | 买券还券       | ≹e∄          |         | 担保品买入    |           |      | 备用单  | •     | 撤单        | • | 操作 |
| 8     |    | ↓ 买:12.04 | 现:12.04   | 卖:12.05    | 〈已连接〉实       | 时: 连接   | 至交易服务器   |           |      |      |       |           |   |    |
|       |    |           |           |            |              | V       | Ζ.       | 7/        |      |      |       |           |   |    |

| 王 •12 04                             | 当前代码的买一价,点击将填入至限价和止损价 |
|--------------------------------------|-----------------------|
| • 201                                | 框内。                   |
| HI:12.04                             | 当前代码的最新价,点击将填入至限价和止损价 |
| 3%.12.04                             | 框内。                   |
| 素:12.05                              | 当前代码的卖一价,点击将填入至限价和止损价 |
| ¥.12.05                              | 框内。                   |
| ──────────────────────────────────── | 显示最新平台信息和委托成交情况。      |
|                                      |                       |

## 1.2. 下单默认选项

您可以在"**下单默认选项**"对话框中自定义不同资产类别的委托输入设置,修改验证、 提醒的条件等。您可通过点击菜单栏"**文件-默认选项-TradeStation 下单栏**",或通过右键单

| 默认选项(F)              | ► | <u>*</u> | TradeStation 桌面(D) |
|----------------------|---|----------|--------------------|
|                      |   | 22       | TradeStation下单栏(O) |
|                      |   | 27       | 网络默认选项(N)          |
| 备份/恢复TradeStation(B) | ► |          | 主题                 |

击"下单栏"、"矩阵交易"等窗口的背景,在右键菜单中访问。

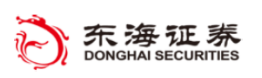

### 1.2.1. 交易

在这个选项内,您可以为在常规时段内和常规时段之外设置委托的默认委托类型和期限。

| 下坐默从送领 ■ 常规 <ul> <li>- 验证及确认</li> <li>■ 股票</li> <li>● 交易</li> <li>- 登证及确认</li> <li>- 杂项</li> <li>■ 期方</li> <li>- 交易</li> <li>- 登証及确认</li> <li>- 杂项</li> </ul> | 常設衣易印段       単眼(0)         Linit 限价       Auto自动         空白动切掉至这些诗言的时间是       09:25:00 €         说明:安易时经的时间是根据交易所时间。         常規交易引投ク外         受打去型(1)       期限(0)         Linit 限价       ●         正本はの自动       ●         受打去型(1)       期限(0)         Linit 限价       ●         受打去型(1)       期限(0)         Linit 限价       ●         ●       自动         ●       ●         ●       ●         ●       ●         ●       ●         ●       ●         ●       ●         ●       ●         ●       ●         ●       ●         ●       ●         ●       ●         ●       ●         ●       ●         ●       ●         ●       ●         ●       ●         ●       ●         ●       ●         ●       ●         ●       ●         ●       ●         ●       ●         ●       ●         ●       < |  |
|----------------------------------------------------------------------------------------------------|----------------------------------------------------------------------------------------------------|--|
|                                                                                                    | oco/oso 诗書                                                                                                    |  |

您还可以设置默认的交易规模以及方向按钮所增加或减少的数量和价格。

#### 1.2.2. 验证与确认

"下单默认选项设置"中最常用的是"验证与确认"部分,您可设置"验证"条件,当 输入值不在指定的范围内时发出弹窗警告。您可以取消这些选项来关闭这些警告消息;在"确

| 验证                             |
|--------------------------------|
| │                              |
| ☑ 如果交易教單超过: 2000 单位时,发出预警。     |
| ☑ 如果仓位成本超出以下值则发出警告(W):¥ 500000 |
| ☑委托规则即将自动下单时,发出预警(R)           |
| 确认                             |
| ☑ 下单栏,宏,以及下单对象                 |
| ☑ 闪电,下单窗口(Q)                   |

认"设置中,可以开启或关闭当从"矩阵"、"下单栏"、"闪电下单"或"下单宏"提交委 托时所显示的确认窗口。

#### 1.2.3. 杂项

在"杂项"部分,您可以设置备用单的默认数值。

| 备用单 ———          |       |   |
|------------------|-------|---|
| 有效期 <b>(</b> s): | 永久    | - |
|                  | 永久    |   |
|                  | 发送后清除 |   |
|                  |       |   |

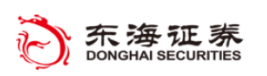

## 2. 交易管理

您可以利用 TradeStation 平台的交易管理器、持仓栏及图形分析窗口查看委托、头寸及 账户余额等并进行交易委托等的管理。

#### 2.1. 交易管理器

交易管理器实现在一个窗口中实时监控所有交易和账户的情况。此外,可以直接从交易管理器发送备用单、撤销未成交委托或平仓当前头寸。

| 4 | 交易管理器 - 仓                                  | 位      |     |         |       |        |       |               |       |             | s          | - 🗆 ×   |  |
|---|--------------------------------------------|--------|-----|---------|-------|--------|-------|---------------|-------|-------------|------------|---------|--|
|   | 🛯 数据 🗸 💮 设置                                | ≝      |     |         |       |        |       |               |       |             |            |         |  |
| f | 码过滤                                        |        |     | <u></u> | 号 全部  |        | •     |               |       |             |            |         |  |
|   | 代码 🔻                                       | 名称     | 持仓  | 数里      | 可用    | 平均     | 市价    | 买价            | 卖价    | 浮动盈亏(账户)    | 平均浮动盈亏(账户) | 浮动盈亏率   |  |
|   | 603421.SH                                  | 鼎信通讯   | 多头  | 6,200   | 6,200 | 24.850 | 21.22 | 21.21         | 21.24 | ¥-24,598.53 | ¥-3.97     | -15.97% |  |
|   | 603028.SH                                  | 赛福天    | 多头  | 600     | 600   | 20.070 | 9.43  | 9.41          | 9.42  | ¥-6,416.21  | ¥-10.69    | -53.28% |  |
|   | 600280.SH                                  | 中央商场   | 多头  | 3,100   | 3,100 | 22.290 | 8.13  | 8.13          | 8.14  | ¥-44,016.25 | ¥-14.20    | -63.70% |  |
|   | 002405.SZ                                  | 四维图新   | 多头  | 2,000   | 2,000 | 27.500 | 22.80 | 22.79         | 22.80 | ¥-9,499.00  | ¥-4.75     | -17.27% |  |
|   |                                            | 创维数字   | 多头  |         | 3,108 |        | 6.57  |               |       |             |            | .00%    |  |
|   |                                            | 华东科技   | 多头  |         | 4,897 |        | 2.35  |               |       |             |            | .00%    |  |
|   | 总计行                                        |        |     |         |       |        |       |               |       | ¥-52,612.48 | ¥-24.69    |         |  |
|   | □ 说明: 列表每分钟自动排序。上一个排序 2018/3/1 at 16:29:12 |        |     |         |       |        |       |               |       |             |            |         |  |
| М | ↓ ▶ ▶ \ 委托单                                | ≜\均价\' | 备用单 | 仓位      | 、策略委打 | 托单 🔪 🖲 | 邮仓位   | <u>\</u> 余额 \ | 信息    |             |            |         |  |

交易管理器底部包含8个选项卡,分别显示不同的页面。

- 委托单:当日的委托及其状态,此页还允许检索历史委托。
- 均价:当日委托的平均买入和卖出价格,此页还允许检索历史平均价格信息。
- 备用单:预先设置待提交的委托,它们将暂存在此页面直到您通过提交,可直接在此页面中修改备用单。
- **仓位:**所有持仓及其状态(在仓位栏右键点击持仓股可进行快速操作)
- **策略委托单:** 自动化启用时由策略生成的实际和假设委托。
- **策略仓位:**自动化启用时由策略生成的实际和假设头寸。
- **余额:**实时账户余额信息。
- 信息:所有与当日委托相关的消息日志,最新信息也可单独显示在"下单栏"、"闪电下单"或"矩阵"的信息栏中。

#### 2.2. 持仓栏

持仓栏可用于查询目前大盘指数的信息和账户持仓情况。默认情况下,"持仓栏"隐藏 在菜单栏下方。鼠标悬停在"**持仓**"标志上后将自动展开持仓栏信息。此时,点击左侧图钉 按钮"自动隐藏" 可锁定该栏目。您可以通过"视图 - **持仓栏**"菜单快速打开或关闭持 仓栏显示。持仓栏可显示自定义代码的最新价和涨幅,持仓图展示每个持仓代码当前的盈利

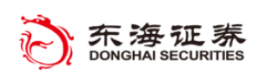

或亏损的情况。

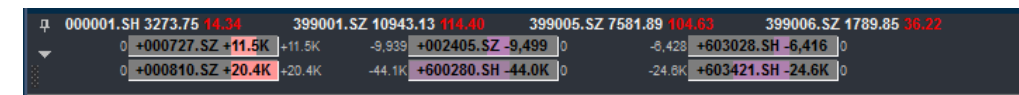

持仓条中代码左侧加号("+")表示多头头寸;而减号("-")表示空头头寸。持仓条两 侧数字显示自建仓以来的盈利和亏损金额,可在右键菜单中设置其代表未平仓损益、平仓损 益或累计损益。

将鼠标指针悬停于持仓图上方会显示带有此头寸信息的数据提示。

用鼠标右键单击持仓图将打开包含平仓选项的菜单。

| 平仓'603028.SH'        | ▶ 立即发送(S) '603028.SH , 于市价单 - 智能 |
|----------------------|----------------------------------|
| 平仓所有当前仓位(A)          | ▶ 用下单栏作自定义修改(C)                  |
| 反转 "603028.SH" 仓位(V) | ▶ =≠=                            |

您可右键点击持仓栏背景,进行持仓栏排序和代码筛选等设置;也可选择右键菜单中的 "设置持仓栏",自定义设置持仓栏显示的指数列表和持仓显示。

#### 2.3. 图形分析窗口

图形分析窗口用于展示 K 线图走势,同时也会显示账户委托和持仓信息。持仓条目显示

为红色箭头(多头头寸)或蓝 色箭头(空头头寸),白色箭头 表示平仓位置。

处于活动状态或已撤的委 托用水平线表示其状态,包括 委托类型(如"L"表示限价委 托,"STM"表示市价止损委托) 和委托数量等信息。

您若想要禁止显示账户委 托和头寸,请右键单击"图形

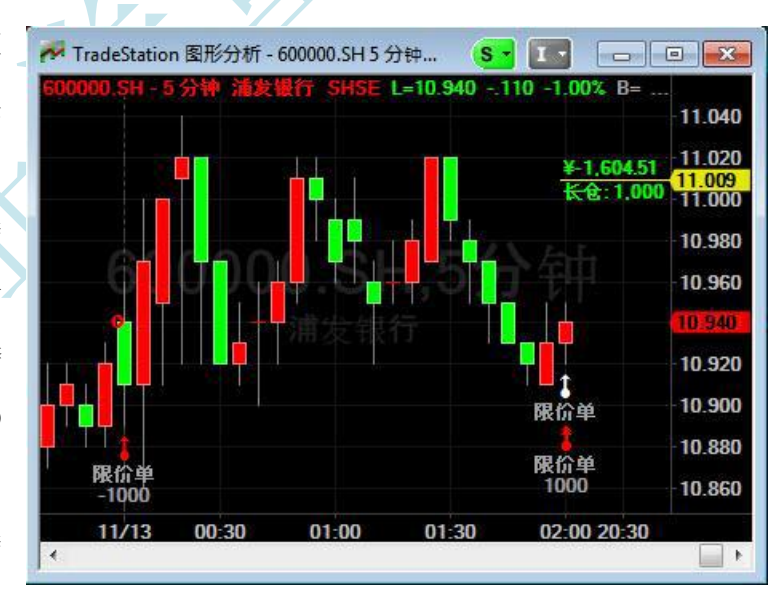

分析"窗口的背景,并从右键菜单中选择"设置 - 账户订单和仓位"。在"数据"选项卡中, 取消"状态"列下的复选框。

要在所有新"图形分析"窗口中禁用此功能,请取消选中对话框底部的"自动允许新图 形分析窗口和新数据序列的账户订单和仓位"选项。您还可以点击"设置"选项卡个性化 设置所有委托标记的属性及样式。

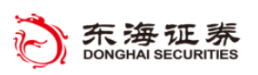

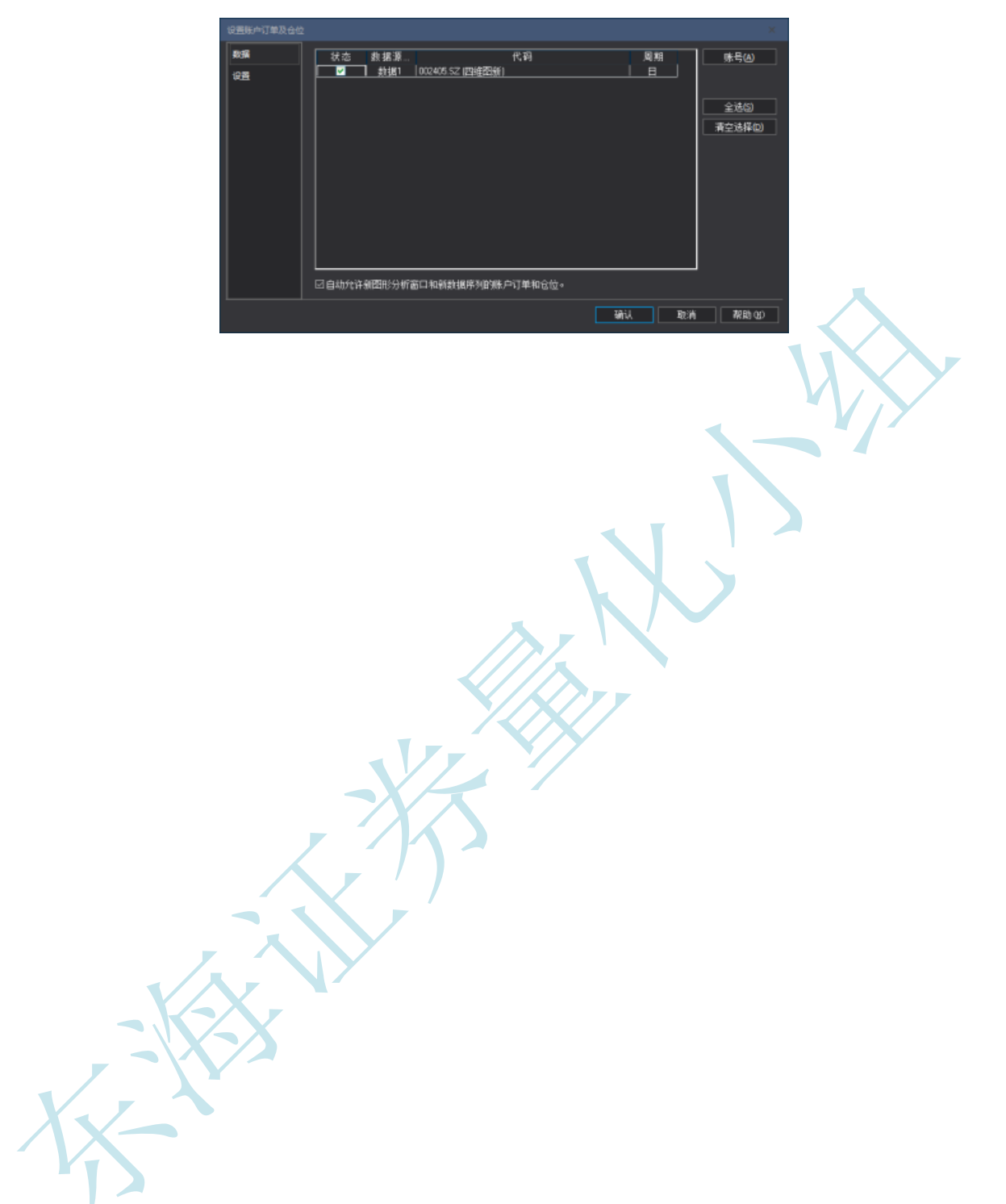